# GL-Moto-Mini user manual

# 1. Introduction

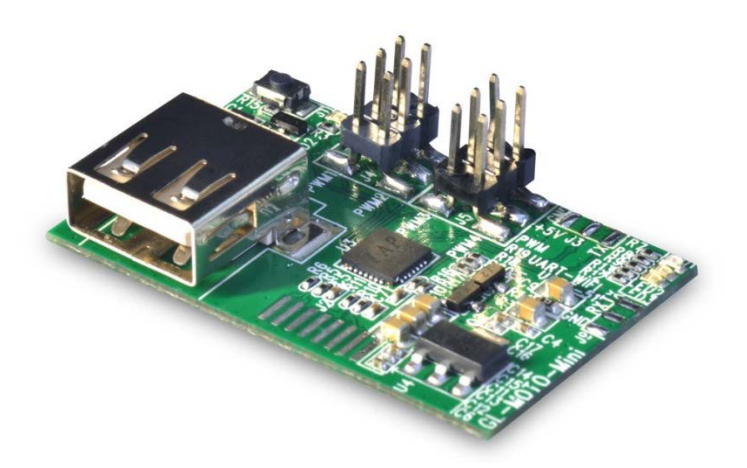

Powered by Domino Core, GL-Moto-Mini is a Wi-Fi controller for R/C hobbies. Using your smartphone, you can control R/C cars, robots or even Helis easily. Plugin a UVC Webcam and you can have live video streaming to your smartphone.

The controller have 4-channel PWM output, USB-A, 4 LEDs, one Reset. It also have UART for both CPU and MCU and Ethernet port reserved for debugging.

You need to install it in your vehicle, as in this picture.

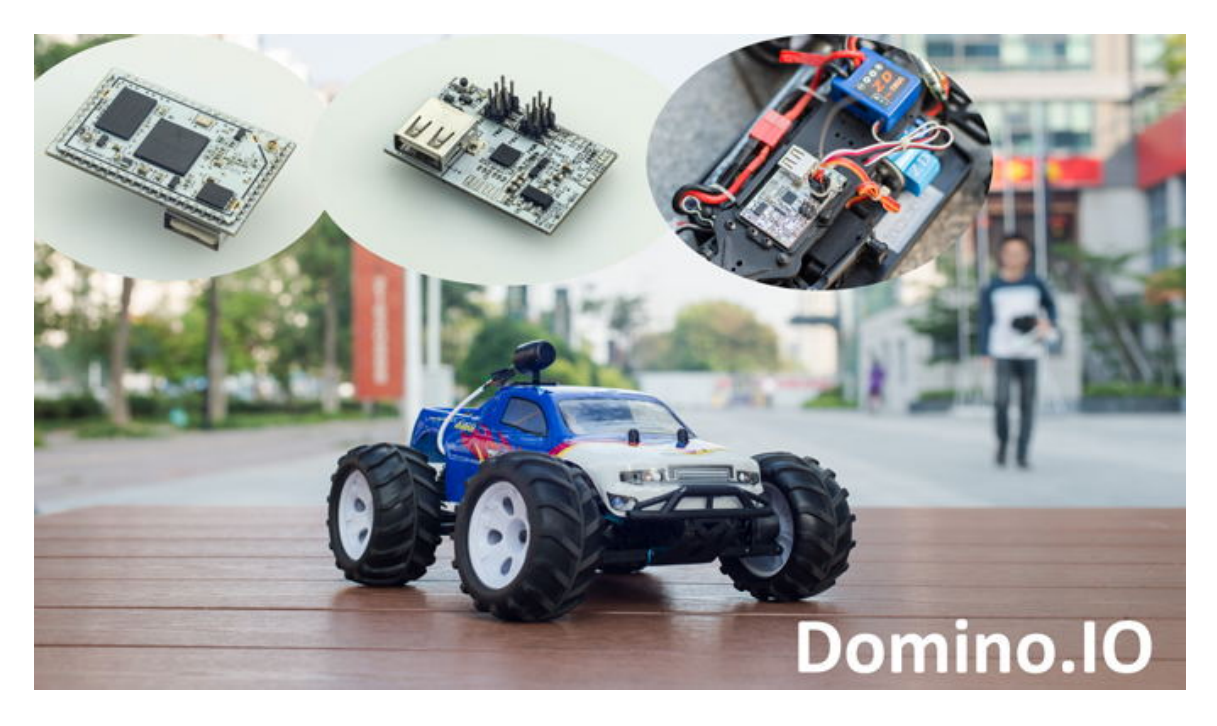

# 2. Hardware

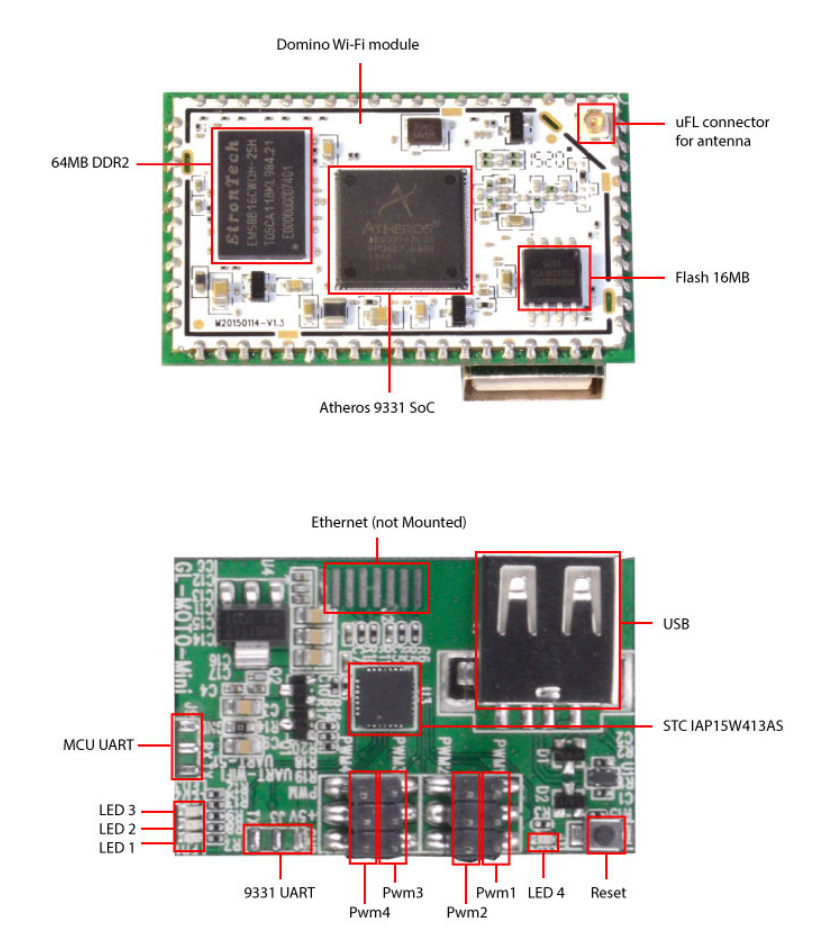

#### 2.1. MCU footprint

The footprint of the MCU is as attached. You can check how the MCU is connected to the interfaces of the board and how it is connected to CPU.

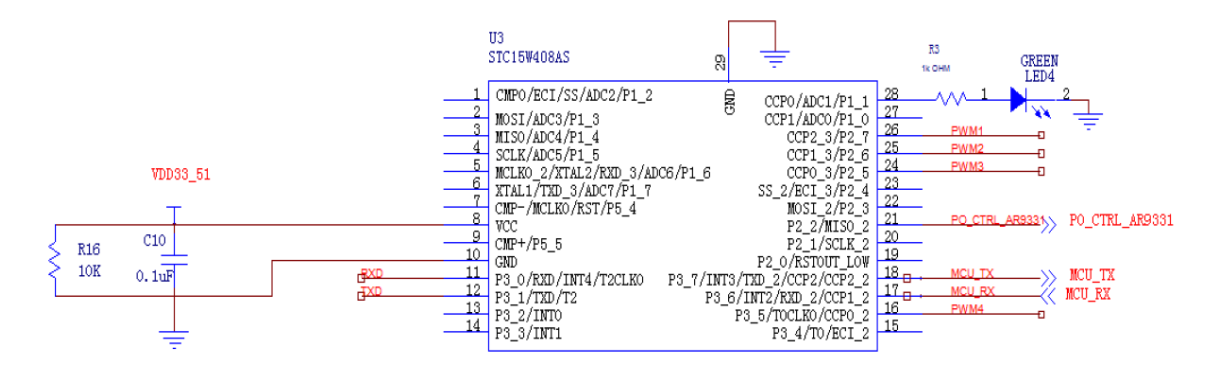

# 3. MCU Programming

You only need a USB-UART adapter to download the bin to the MCU.

## **3.1. Connection**

You need a USB-UART adapter as this one or similar one.

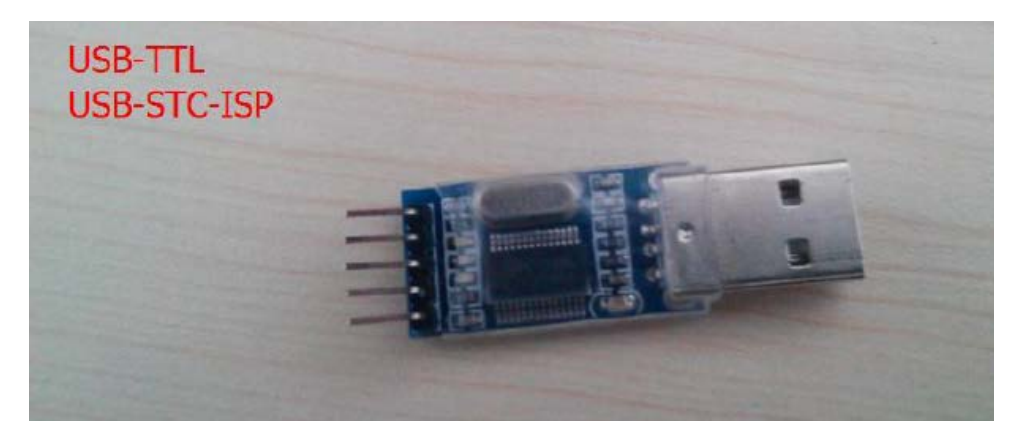

You need to solder the wire to the MCU UART pins as illustrated below, then connect to your computer via the USB-UART adapter.

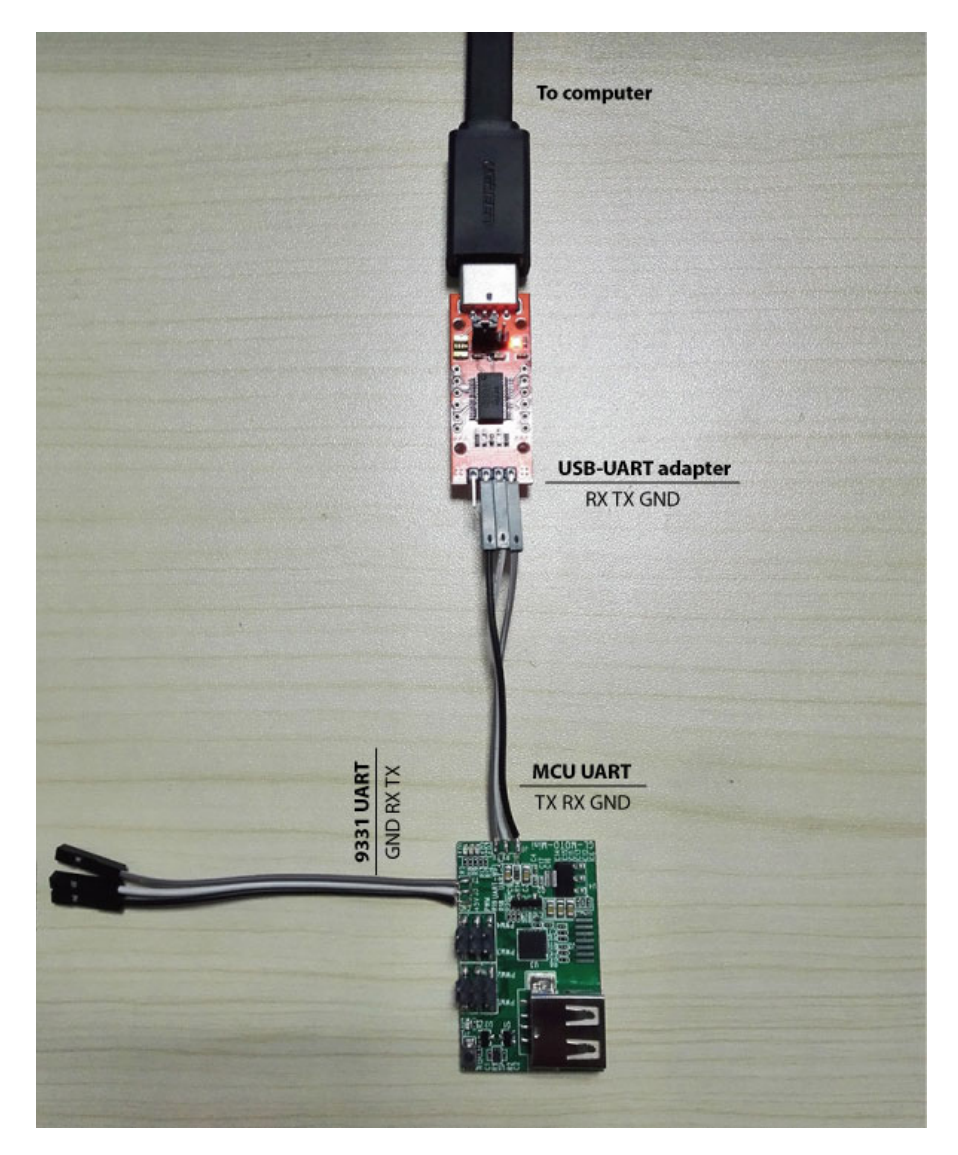

#### http://www.gl-inet.com/moto-mini

## 3.2. Compile the code

The code can be downloaded from our website. You can use Keil 4.0 to compile it. We are searching for an open source tool for compiling the source code.

## 3.3. Download program to your MCU

Download the MCU programming tools from our website. Unzip and run stc-isp-15xx-v6.85H.exe

#### **Step1: Execute the program**

You may need to change the UI to English if it is in Chinese.

| 🐊 STC-ISP (V6.85H) (Sales: 0513-55012928) Web:www.STCMCU.com (Support QQ:800003751) pc::RMB6000 STC: T 💶 💷 🗮 🌉                                                                                                    |                                                                                                    |                                                                                                    |                                                                                               |                                 |            |  |  |  |  |  |
|----------------------------------------------------------------------------------------------------|----------------------------------------------------------------------------------------------------|----------------------------------------------------------------------------------------------------|-----------------------------------------------------------------------------------------------|---------------------------------|------------|--|--|--|--|--|
| <ul> <li>还原(R)</li> <li>予 Pins Auto ▼</li> <li>Pins Auto ▼</li> <li>Recommend Book COM Helper Keil ICE Settings MCU Selection/Frice/Sampl ★</li> <li>参 初(M)</li> <li>▼ Scan</li> <li>● 分(K)</li> <li>● 最小化(N)</li> <li>● 最小化(N)</li> <li>● 最小化(X)</li> <li>○ Deen Code File</li> <li>Internal ICE Encode</li> <li>○ Support Use download user of support</li> <li>○ Support USB download</li> </ul> |                                                                                                    |                                                                                                    |                                                                                               |                                 |            |  |  |  |  |  |
| English Change to English Interf                                                                                                    | Voltage(V)                                                                                                    | ROM SRAM                                                                                                    | EEPROM I/O                                                                                    | Timer                           | U. 🔺       |  |  |  |  |  |
| 简体中文                                                                                                    | 2 5.5-3.8                                                                                                    | 8K 2048                                                                                                    | 53K 42                                                                                        | 6                               |            |  |  |  |  |  |
| Input IRC frequency 11.0592 ・ MHr<br>⑦ Oscillator high gain<br>⑦ Using fast download mode<br>Next time can program only when P3.2 & P3<br>⑦ Enable longer power-on-reset latency<br>⑦ Enable Low-Voltage reset<br>LVD detect leve 3.82 V ・<br>⑦ Inhibit EEPROM operation under Low-Voltag<br>Hardware enable WDT after power-on-reset<br>Watch-Dog-Timer prescal.256                                | 2 5.5-3.8<br>115F2K252 5.5-3.8<br>115F2K452 5.5-3.8<br>115F2K4052 5.5-3.8<br>115F2K4052 5.5-3.8<br>115F2K6052 5.5-3.8<br>115F2K6052 5.5-3.8<br>115F2K6152 5.5-3.8<br>115F2K6152 5.5- | 16K 2048<br>24K 2048<br>32K 2048<br>40K 2048<br>46K 2048<br>56K 2048<br>60K 2048<br>61K 2048<br>61K 2048<br>62 57 2049 | 45K 42<br>37K 42<br>29K 42<br>21K 42<br>13K 42<br>5K 42<br>1K 42<br>1K 42<br>1AP 42<br>TAP 42 | 6<br>6<br>6<br>6<br>6<br>6<br>6 |            |  |  |  |  |  |
| [日本]<br>Download/Program Stop Re-Program<br>「日本 「日本 「日本 「日本 「日本 「日本 「日本 「日本 「日本 「日本                                                                                                    | L UCD用作主視式, 从視式<br>SPCAPYM/CCF (回用作DAC)<br>通道10位精度的A/D<br>Projec Release Help                                                                                                    | 不可用了<br>Get HDD-SN                                                                                                    | Beep PassT                                                                                    | imes O                          | +<br>Reset |  |  |  |  |  |

#### Step 2: Choose the correct MCU - IAP15W413AS

#### It is in the STC15W408AS series.

| 🗊 STC-ISP (V6.85H) (Sales: 0513-55012928) Web:www.STCMCU.com (Support QQ:800003751) pc::RMB6000 STC: T 💷 💷 🔤 🔤                                                                                                    |                                                                                                    |                                                                                                    |                                                                     |                                                              |                                                                  |                                                                            |                                               |                                  |  |
|----------------------------------------------------------------------------------------------------|----------------------------------------------------------------------------------------------------|----------------------------------------------------------------------------------------------------|---------------------------------------------------------------------|--------------------------------------------------------------|------------------------------------------------------------------|----------------------------------------------------------------------------|-----------------------------------------------|----------------------------------|--|
| MCU Type IAP15W413AS  COM Fort STC15W1K16S Series STC15W408AS Series STC15W408AS Series STC15W408AS Series STC15W408AS Series STC15W408AS STC15W40AAS STC15W40AAS STC15W40AAS STC15W40AAS STC15W40AAS STC15W40AAS STC15W40AAS STC15W41AAS STC15W41AAS | Recommend Book<br>Filter<br>Voltage *<br>Find *<br>Internal<br>IRC<br>MCU Type                                                                                         | COM Helper Ke  ROM Siz  UART * / J  ICE Support D  Voltage(V)                                                                    | al ICE Set                                                          | RAM Si<br>/PWM<br>/DAC<br>Suppor<br>upgrad<br>User n<br>SRAM | MCU Sele<br>ze *<br>SPI :<br>t<br>e<br>essword<br>EEPROM         | <pre>ction/<br/>v eepROM<br/>USB<br/>I/0 </pre>                            | Price/Sa<br>I/O *<br>Comp<br>downloa<br>Timer | amp] ( )<br>parator<br>d<br>U. ^ |  |
| V Selec       IRC15W115AS         STC15W105PWM Series       STC15W1K20S Series         V Oscill       STC15W2K32S2 Series         V Using       STC15W4K32S4 Series         Next       Crittevin chine         W Bable longer power on reset latency         K RESET pin used as I/O port         U Indext longer ceset         UUT         UUT         UUT         Stranger ceset                                                                                                    | STC15F2X0652<br>STC15F2K1652<br>STC15F2K452<br>STC15F2K452<br>STC15F2K452<br>STC15F2K4552<br>STC15F2K652<br>STC15F2K652<br>STC15F2K652<br>IAP15F2K5152<br>IAP15F2K5152 | 5.5-3.8<br>5.5-3.8<br>5.5-3.8<br>5.5-3.8<br>5.5-3.8<br>5.5-3.8<br>5.5-3.8<br>5.5-3.8<br>5.5-3.8<br>5.5-3.8<br>5.5-3.8<br>5.5-3.8 | 8K<br>16K<br>24K<br>32K<br>40K<br>48K<br>56K<br>60K<br>61K<br>62 5V | 2048<br>2048<br>2048<br>2048<br>2048<br>2048<br>2048<br>2048 | 53K<br>45K<br>37K<br>29K<br>21K<br>13K<br>5K<br>1K<br>IAP<br>TAP | 42<br>42<br>42<br>42<br>42<br>42<br>42<br>42<br>42<br>42<br>42<br>42<br>42 | 6<br>6<br>6<br>6<br>6<br>6<br>6<br>6          | *                                |  |
| LVD detect leve[2.00 v         Inhibit EERROM operation under Low-Voltag         Select CPU-Core supply leve[2.79 V         Hardware enable WDT after power=on=reset         Download/Program         Stop         Re-Program         Check MCU         Notice       Delay[3 se: •         Warto relead the target file before each program                                                                                                    |                                                                                                    |                                                                                                    |                                                                     |                                                              |                                                                  |                                                                            |                                               |                                  |  |
| Reload and download when target file is modified                                                                                                    | elease Projec Rel                                                                                                    | lease Help                                                                                                    | Get HDD-SN                                                          |                                                              | Beep                                                             | PassTi                                                                     | mes O                                         | Reset                            |  |

#### Step 3: Open the bin file

Click the "Open Code File" button and choose your bin file for MCU.

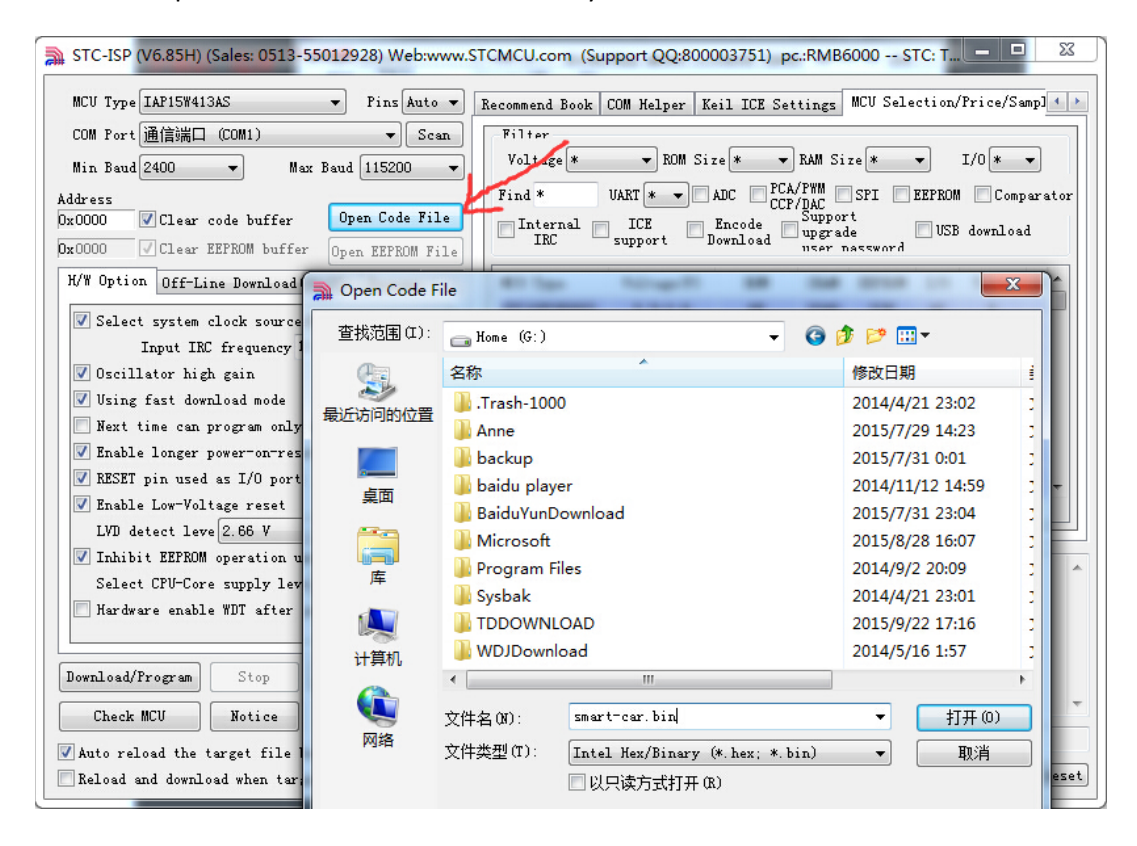

#### Step 4: Choose MCU crystal frequency – 22.1184Mhz

| TC-ISP (V6.85H) (Sales: 0513-55012928) Web:www   | .STCMCU.com     | (Supp      | ort ( | QQ:8 | 3000 | 0375:  | l) p  | c.:RN | /B600    | 00    | STC:  | TU    |        |           |
|--------------------------------------------------|-----------------|------------|-------|------|------|--------|-------|-------|----------|-------|-------|-------|--------|-----------|
| MCU Type IAP15W413AS V Pins Auto V               | Code Buffer     | Recom      | mend  | Boo  | k C  | OM Hei | lper  | Kei   | 1 ICE    | Set   | tings | MCL   | / Sele | cti ( 1 🕨 |
| COM Port 通信端口 (COM1) ▼ Scan                      | 00000h          | 01 00      | 00    | 00   | 4F 7 | 0 65   | 6E    | 57    | 72 74    | 1 00  | 00    | 00 00 | 00 0   |           |
| His Rev 1 2400 - Hey Rev 1 115000 -              | 00010h          | 00 00      | 00    | 00   | 00 0 | 0 00   | 00    | 00    | 00 00    | 00 0  | 72    | 34 34 | 1 30   |           |
| min baud 2400 • max baud 115200 •                | 00020h          | 34 39      | 00    | 00   | 00 0 | 0 00   | 00    | 00    | 00 00    | 00 0  | 00    | 00 00 | 00 0   | 49        |
| Address                                          | 00030h          | 00 00      | 00    | 00   | 00 0 | 0 00   | 00    | 00    | 00 00    | 00 0  | 00    | 00 00 | 00 0   |           |
| Ox0000 🔽 Clear code buffer 🛛 Open Code File      | 00040h          | 08 00      | 00    | 01   | 00 0 | 0 00   | 01    | 00    | 00 00    | 00 0  | A3 1  | DD 61 | B BF   |           |
| Dw0000 // Clear FEPROM buffer                    | 00050h          | EC 44      | 67    | 4D   | 19 E | 5 65   | 44    | 00    | 7C A5    | 5 69  | 00    | 00 00 | 00 0   | 薏         |
| DACCOC CICHAI EMILON DAITEI OPEN EMIRON FILE     | 00060h          | 00 00      | 00    | 00   | 00 0 | 0 00   | 00    | 00    | 00 00    | 00 00 | 00    | 00 00 | 0 00   |           |
| H/W Option Off-Line Download(U8/U7) Encrypt      | 00070h          | 00 00      | 00    | 00   | 80 0 | 0 00   | 00    | 80    | 06 00    | 00 0  | 00    | /C 00 | 00 00  |           |
|                                                  | 00080h          | 00 00      | 02    | 00   | 00 1 | 0 21   | 44    | 00    | 10 00    |       | 00    | 4D 0  | 1 30   |           |
| 🗹 Select system clock source(External /Inte 🔺    | 00030h          | 00 00      | 00    | 00   |      |        | 00    | 00    |          |       | 00    |       | 000    |           |
| Input IRC frequency 11.0592 - MHz                | 00080b          | 00 00      | 00    | 00   |      | 0 00   | 00    | 00    |          | 00    | 00    |       | 000    |           |
| 🔽 Oscillator high gain 5.5296                    | 000000          | 00 00      | 00    | 00   | 00 0 | 0 00   | 00    | 00    | 00 00    | 000   | 00    |       | 0 00   |           |
| 6.000                                            | 000000          | 00 00      | 00    | 00   | 00 0 | 0 00   | 00    | 00    | 00 00    | 0 00  | 00    | 00 00 | 0 00   |           |
| ✓ Using fast downLoad mode 11.0592 E<br>12.000   | 000E0h          | 00 00      | 00    | 00   | 00 0 | 0 00   | 00    | 00    | 00 00    | 0 00  | 00    | 00 00 | 0 00   |           |
| Next time can program onl 12,000 & P3            | 000F0h          | 00 00      | 00    | 00   | 00 0 | 0 00   | 00    | 00    | 00 00    | 00    | 00    | 00 00 | 0 00   |           |
| V Enable longer power-on-re 20.000               | 00100h          | 00 00      | 00    | 00   | 00 0 | 0 00   | 00    | 00    | 00 00    | 00 0  | 00    | 00 00 | 0 00   |           |
| 22.1184                                          |                 |            |       |      |      |        |       |       |          |       |       |       |        | *         |
| 27.000                                           | •               |            |       |      |      |        |       |       |          |       |       |       |        | •         |
| M Enable Low-Voltage reset 30.000                | Code-Size 3     | SF9H (     | heck  | sum  | 191F | BEH ]  | 7i11- | Buff  | fer C    | lear  | Buff  | er Se | ave-Bu | ffer      |
| LVD detect leve 2.66 V 33.000                    |                 |            |       |      |      | 6      |       |       |          |       |       |       |        |           |
| ✓ Inhibit EEPROM operation under Low-Voltag      | 1101/ · · · · · | LTA FILLA  |       |      |      |        |       |       |          |       |       |       |        |           |
| Select CPU-Core supply low 2.79 V                | mcu type . II   | WL I DU 41 | SHS   |      |      |        |       |       |          |       |       |       |        | *         |
| Select Clo Core supply leve 2.15 V V             | About this MC   | CV:        |       |      |      |        |       |       |          |       |       |       |        |           |
| Hardware enable WDT after power-on-reset         | TimerO and      | Timer2     | are   | usa  | ble, | but :  | no T: | imer  | 1        |       |       |       |        |           |
| <b>•</b>                                         | UMP, SPI, I     | rua/rm     | VULP  | and  | AUC  |        |       |       |          |       |       |       |        |           |
|                                                  |                 |            |       |      |      |        |       |       |          |       |       |       |        |           |
| Download/Program Stop Re-Program                 |                 |            |       |      |      |        |       |       |          |       |       |       |        |           |
|                                                  |                 |            |       |      |      |        |       |       |          |       |       |       |        | -         |
| Check MCU Notice Delay 3 sev 🔻                   |                 |            |       |      |      |        |       |       |          |       |       |       |        |           |
| Auto valued the towart file before each swamer   | C:\Users\alzh   | hao\Doo    | umen  | ts\o | penw | rt-14  | 07-t  | or.b: | in       |       |       |       |        |           |
| Whato reroad the target file before each program |                 | . P.1.     |       |      |      |        | n_cw  |       | <b>D</b> |       | P     | -T:   | - 0    | Read      |
| Reload and download when target file is modified | steaze trojec   | Kere       | ase 1 | ιé⊥p | G    | et nu  | n-2N  |       | M B      | eep   | ras   | slime | s U    | Keset     |
|                                                  |                 |            | -     | -    | -    | -      | _     | _     |          |       |       |       |        |           |

#### Step 5: Choose the correct COM port

The software will automatically choose the correct COM port. If not, choose it manually now.

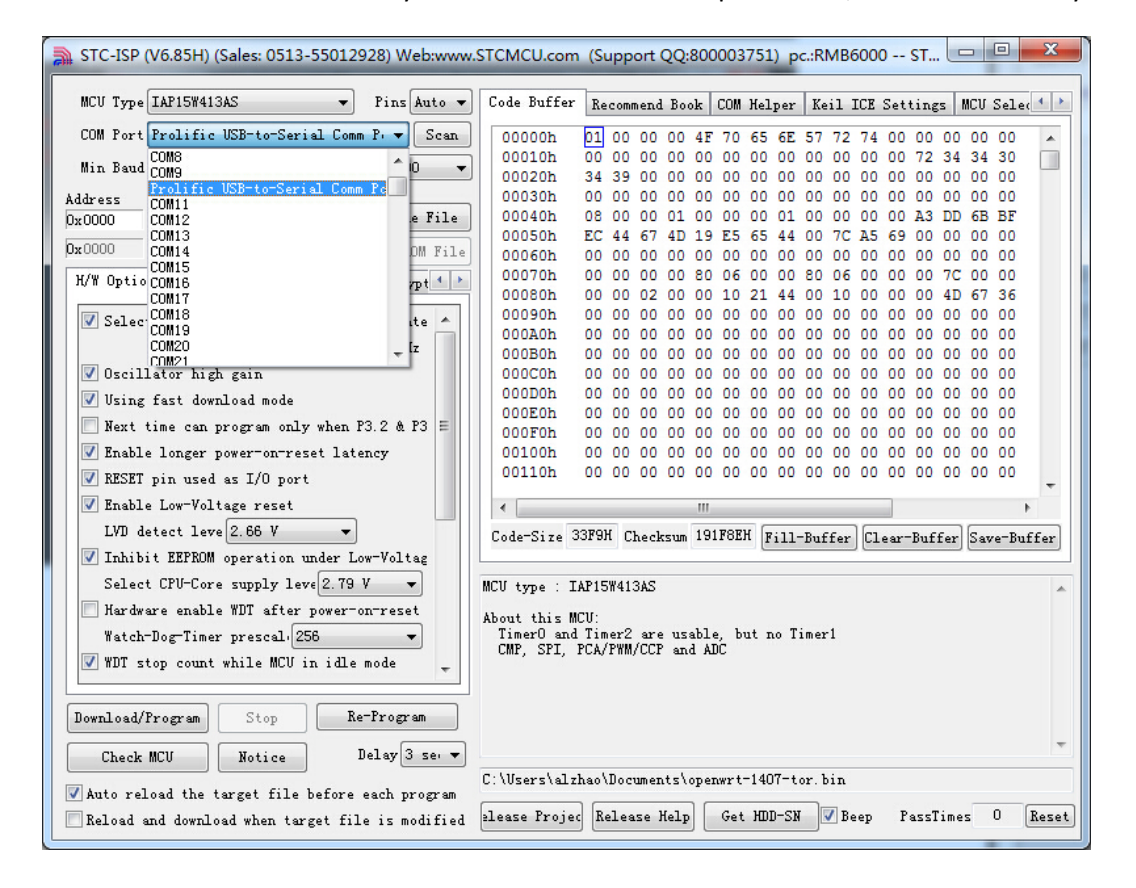

#### Step 6: Download/Program

Now click the "Download/Program" button and it will be down quickly.

| STC-ISP (V6.85H) (Sales: 0513-55012928) Web:www   | STCMCU.com    | (Supp          | oort ( | 2Q:8 | 30000 | 0375  | 51) p | c.:RN | 1B600 | 00   | ST    |       |        | X     |
|---------------------------------------------------|---------------|----------------|--------|------|-------|-------|-------|-------|-------|------|-------|-------|--------|-------|
| MCU Type IAP15W413AS    Pins Auto                 | Code Buffer   | Recom          | mend   | Boo  | k CO  | OM H  | elper | Kei   | 1 ICE | Set  | tings | MCI   | ∫ Sel¢ | •     |
| COM Port Prolific USB-to-Serial Comm P 🔻 Scan     | 00000h        | 01 00          | 00     | 00   | 4F 7  | 0 6   | 5 6E  | 57    | 72 74 | 1 00 | 00    | 0 00  | 0 00   |       |
| Win Bond 2400 - Wey Bond 115200 -                 | 00010h        | 00 00          | 00     | 00   | 00 0  | 0 0   | 0 00  | 00    | 00 00 | 00 0 | 72 :  | 34 3  | 4 30   |       |
| min badd 2400 + max badd 115200 +                 | 00020h        | 34 39          | 00     | 00   | 00 0  | 0 0   | 0 00  | 00    | 00 00 | 00 0 | 00    | 0 00  | 0 00   |       |
| Address                                           | 00030h        | 00 00          | 00     | 00   | 00 0  | 0 0   | 0 00  | 00    | 00 00 | 00 0 | 00    | 00 00 | 0 00   |       |
| Ox0000 🗹 Clear code buffer Upen Code File         | 00040h        | 08 00<br>EC 44 | 00     | 01   | 10 0  | 0 0   |       | 00    | 20 00 | 00 0 | A3 1  | 00 6  | B BF   |       |
| Ox0000 √ Clear EEPROM buffer Open EEPROM File     | 000501        | 00 00          | 00     | 00   | 19 0  | 0 0   | 0 00  | 00    | 00 00 | 0 00 | 00 1  |       | 0 00   |       |
| H/W Option OCCL: D 1 1000000 R (1)                | 00070h        | 00 00          | 00     | 00   | 80 0  | 6 0   | 0 00  | 80    | 06 00 | 00 0 | 00    | 7C 0  | 0 00   |       |
| 10 W Option Off-Line DownLoad(00/07) Encrypt      | 00080h        | 00 00          | 02     | 00   | 00 1  | 0 2   | 1 44  | 00    | 10 00 | 00 0 | 00    | 4D 6  | 7 36   |       |
| Select system clock source (External /Inte *      | 00090h        | 00 00          | 00     | 00   | 00 0  | 0 0   | 0 00  | 00    | 00 00 | 00 0 | 00    | 0 00  | 0 00   |       |
| Terret TPC for more an 22 1184 - UVa              | 000A0h        | 00 00          | 00     | 00   | 00 0  | 0 0   | 0 00  | 00    | 00 00 | 00 0 | 00    | 0 00  | 0 00   |       |
| Input Inc Frequency 22. 1104 • minz               | 000B0h        | 00 00          | 00     | 00   | 00 0  | 0 0   | 0 00  | 00    | 00 00 | 00 0 | 00    | 00 00 | 0 00   |       |
| 🗹 Oscillator high gain                            | 000C0h        | 00 00          | 00     | 00   | 00 0  | 0 0   | 0 00  | 00    | 00 00 | 00 0 | 00    | 0 00  | 0 0 0  |       |
| 🔽 Using fast download mode                        | 000D0h        | 00 00          | 00     | 00   | 00 0  | 0 0   | 0 00  | 00    | 00 00 | 00 0 | 00 0  | 0 00  | 00 0   |       |
| 📃 Next time can program only when P3.2 & P3 🗉     | OODEON        | 00 00          | 00     | 00   | 00 0  |       | 0 00  | 00    |       |      | 00 1  |       |        |       |
| ▼ Enable longer power-on-reset latency            | 00100h        | 00 00          | 00     | 00   | 00 0  | 0 0   | 0 00  | 00    | 00 00 | 00 0 | 00    | 0 00  | 0 00   |       |
| BESET pip used as T/O port                        | 00110h        | 00 00          | 00     | 00   | 00 0  | 0 0   | 0 00  | 00    | 00 00 | 00 0 | 00    | 0 00  | 0 00   |       |
| W Rochla Law-Valtage repet                        |               |                |        |      |       |       |       |       |       | _    |       |       |        |       |
|                                                   |               | _              | _      |      |       | _     | _     |       |       |      |       |       |        | •     |
| LVD detect leve 2.66 V 👻                          | Code-Size 3   | 3F9H C         | Check  | sum  | 191F8 | BEH   | Fill  | -Buff | Eer C | lear | Buff  | er Sa | ave-Bu | ffer  |
| ✓ Inhibit EEPROM operation under Low-Voltag       |               |                |        |      |       |       |       |       |       |      |       |       |        |       |
| Select CPU-Core supply leve 2.79 V 🔹              | MCU type : If | AP15W41        | 3AS    |      |       |       |       |       |       |      |       |       |        |       |
| Hardware enable WDT after power-on-reset          | About this MC | 11.            |        |      |       |       |       |       |       |      |       |       |        |       |
| Watch-Dog-Timer prescal 256 -                     | TimerO and    | Timer2         | are    | usa  | ble,  | but   | no T  | imer: | L     |      |       |       |        |       |
| WDT stop count while MCU in idle mode             | CMP, SPI, H   | PCA/PWN        | I/CCP  | and  | ADC   |       |       |       |       |      |       |       |        |       |
| · · · · · · · · · · · · · · · · · · ·             |               |                |        |      |       |       |       |       |       |      |       |       |        |       |
| Download/Program Stop Re-Program                  |               |                |        |      |       |       |       |       |       |      |       |       |        |       |
| Check MCH Notice Delay 3 ser V                    |               |                |        |      |       |       |       |       |       |      |       |       |        | Ŧ     |
| Lonch and Local States                            | C:\Users\alzh | hao\Doc        | umen   | ts\o | penwi | rt-1- | 407-t | or.b: | in    |      | _     |       |        | _     |
| 🗹 Auto reload the target file before each program |               | ·              |        |      |       |       |       |       | _     |      |       | -     |        | _     |
| Reload and download when target file is modified  | elease Projec | Rele           | ase H  | [elp | G     | et H  | DD-Sł | I 🗸   | Beep  | P    | assTi | mes   | 0      | Reset |

## 4. MCU code

The main.c is commented in both Chinese and English. Download the source from our website.

The code is quite straightforward. If you have any questions, please as in our forum.

```
void main(void)
```

{

```
led_init(); //LED set to output
led_off(); //LED turn off
router_init(); //router set to output
router_close(); //close router
router_open(); //open router
UART_config(); //UART init
PCA_config(); //PWM init
pca_pwm_init(); //PWM set to output
//TIME_PWM test
P_PWM = 0;
P3M1 &= ~(1 << 5); //P3.5 set to output</pre>
```

#### ver 20151009

```
P3M0 |= (1 << 5);
       Timer_config();
       pwm = 2768; //set a init value for PWM, %10 duty cycle
       LoadPWM(pwm);
       EA = 1;
                                                   //init interrupt
       while (1)
        {
               delay_ms(1);
               if(++communicate_time > 500) //Increase each loop, when bigger than
500, it will regard as communication interrupt
               {
                        //failsafe
                        message_data[0]=1500;
                        message_data[1]=1500;
                       message_data[2]=1500;
                        message_data[3]=1500;
                        if(communicate_time==60000)//lost control
                        {
                               led_on();//turn on LED
                        }
                        else
                        {
                              led_off();//turn off LED
                        }
                }
                get_message(); //get messages
                / *
                 PWM calculation:
                * 924+3.68*(1000-1000)
                                                924 0.5
                * ----- = ----- = -----
                         36874
                                               36874
                                                              20
                                                2764 1.5
                * 924+3.68*(1500-1000)
                                       = ----- = ------
                *
                         36874
                                               36874
                                                             20
                +
                * 924+3.68*(2000-1000)
                                                 4604
                                                              2.5
                * _____ = _____ = _____
                   36874
                *
                                              36874
                                                             20
                * /
                //message_data[0] is steering,message_data[1] is throttle
                //pwm2 connected to GL-MOTO-Mini's PWM1,the timmer is pwm2, pin is P2.7
                //PWM1 full cycle
                pwm2 = 924+3.68*(message_data[1]-1000);//20ms duty cycle 0.5~2.5
                if(pwm2 >= PWM_HIGH_MAX_PCA) pwm2 = PWM_HIGH_MIN_PCA;
                PWMn_Update(PCA2,pwm2);
```

```
//PWM1 half cycle
                 //pwm2 = 1843+1.85*(message_data[1]-1000);//20ms duty cycle 1~2
                  //if(pwm2 >= PWM_HIGH_MAX_PCA) pwm2 = PWM_HIGH_MIN_PCA;
                 //PWMn_Update(PCA2,pwm2);
                 //pwml connected to GL-MOTO-Mini's PWM2,timer is pwml, pin is P2.6
                 //PWM1 full cycle
                 pwml = 924+3.68*(2000-(message_data[0])); //20ms duty cycle
0.5~2.5
                 if(pwml >= PWM_HIGH_MAX_PCA) pwml = PWM_HIGH_MIN_PCA;
                 PWMn_Update(PCA1,pwm1);
                 //PWM2 half cycle
                 //pwm1 = 1843+1.85*(message_data[0]-1000);//20ms duty cycle 1~2
                 //if(pwml >= PWM_HIGH_MAX_PCA) pwml = PWM_HIGH_MIN_PCA;
                  //PWMn_Update(PCA1,pwm1);
                 //pwm0 is connected to GL-MOTO-Mini's PWM3, timer is pwm0 pin is P2.5
                  //PWM3 full cycle
                 pwm0 = 924+3.68*(message_data[0]-1000);//20ms duty cycle 0.5~2.5
                 if(pwm0 >= PWM_HIGH_MAX_PCA) pwm0 = PWM_HIGH_MIN_PCA;
                 PWMn_Update(PCA0,pwm0);
                 //PWM3 half cycle
                 //pwm0 = 1843+1.85*(message_data[0]-1000);//20ms duty cycle 1~2
                  //if(pwm0 >= PWM_HIGH_MAX_PCA) pwm0 = PWM_HIGH_MIN_PCA;
                 //PWMn_Update(PCA0,pwm0);
                 pwm = 924+3.68*(message_data[0]-1000);//20ms duty cycle 1~2
                 if(pwm >= PWM_HIGH_MAX_TIME) pwm = PWM_HIGH_MAX_TIME;
                 LoadPWM(pwm);
                 //pwm = 1843+1.85*(message_data[0]-1000);//20ms duty cycle 1~2
                 //LoadPWM(pwm);
        }
}
```

The control message is parsed in getmessage(), the message format is

#### #,1500,1500,1500,1500#

The message format is used to determine if this is a control message send from CPU. The values (1500) will be real values send by CPU.

#### 5. The OpenWrt firmware

The OpenWrt firmware can be downloaded from our website. OpenWrt uses UART to communicate with the MCU. A daemon program is running to get message from smartphone client and then send to MCU.

(This part is to be finished)

# 6. Android Client

## Step 1: Connect to the Wi-Fi controller

First, turn on your Wi-Fi to scan a list of wireless Aps. You will find **GL-iNet-smartcar**, click and connect to it.

| 移动   移动                       | 0.98K/s 연                      | الد. 🗟 🕅 |       | 上午10:35    |
|-------------------------------|--------------------------------|----------|-------|------------|
| < WLAN                        |                                |          |       |            |
|                               |                                |          |       |            |
| 开启WLAN                        | ١                              |          |       | 0          |
| 连接的WLAI                       | N                              |          |       |            |
| GL-iNet-<br>已连接               | smartcar                       |          | ((î;- | $\bigcirc$ |
| 选取附近的V                        | VLAN                           |          |       |            |
| <b>360WiFi-</b><br>通过 WPA2 道  | <b>1126</b><br><sup>进行保护</sup> |          | ((;:  | $\bigcirc$ |
| _ <b>43fd7</b><br>通过 WPA2 道   | 进行保护                           |          | (100  | $\bigcirc$ |
| Datong D<br>通过 WPA/W<br>WPS ) | <b>isplay</b><br>PA2 进行保护      | (可使用     | (î.º  | ۲          |
| <b>GL-iNet-</b><br>通过 WPA/W   | • <b>24e</b><br>PA2 进行保护       |          | ((i-  | $\bigcirc$ |
| GL-iNet-<br>通过 WPA/W          | • <b>83c</b><br>PA2 进行保护       |          | ((:•  | $\bigcirc$ |
| <b>GL-iNet-</b><br>已保存,通过     | VER<br>WPA/WPA2                | 进行保护     | ((î:  | $\bigcirc$ |

### **Step 2: Run the APP**

Run the app. It will find the controller and automatically connect to it. Click **PLAY** to continue.

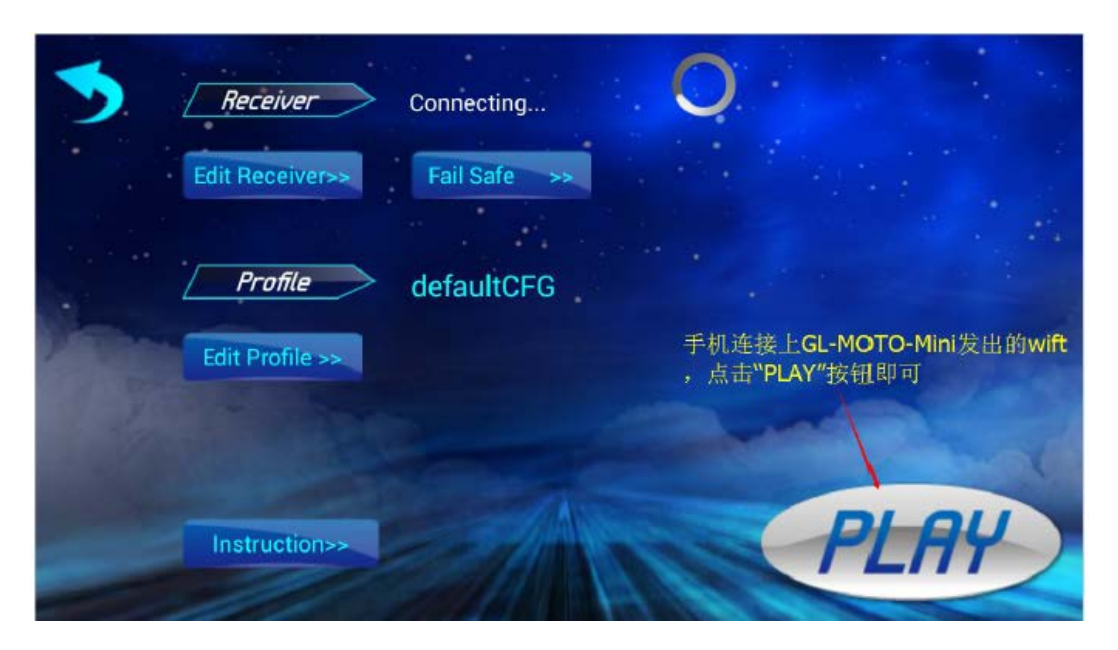

#### Step 3, turn ON/OFF live video streaming

In the interface, you can turn on/off live video streaming by clicking "Camera ON" button. "Adj" button is used for advanced adjustment.

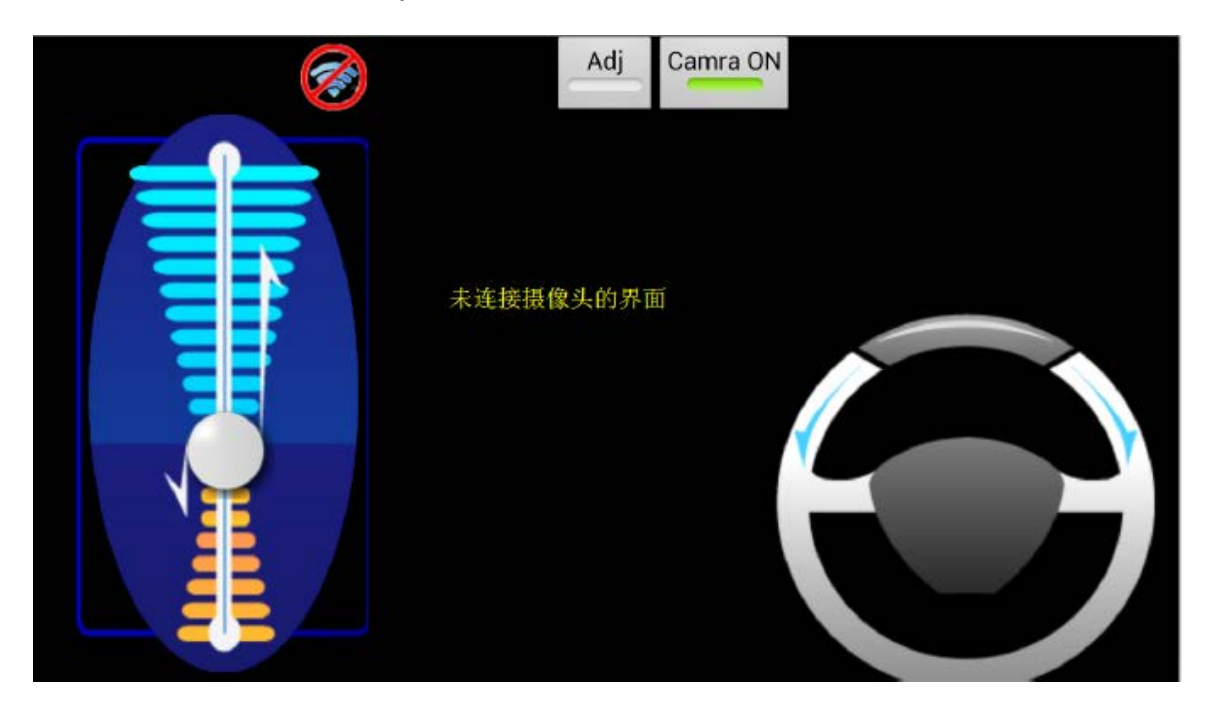

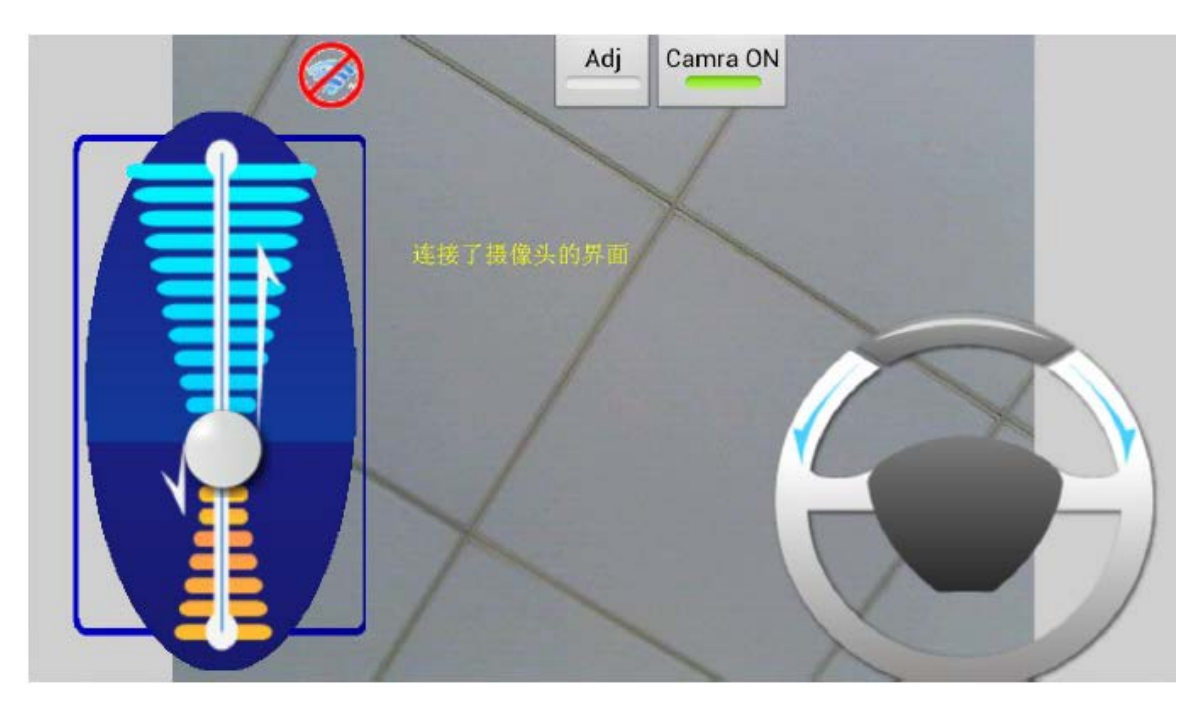

# 7. IOS APP

The IOS app is available in apple store.

(This part is to be finished)